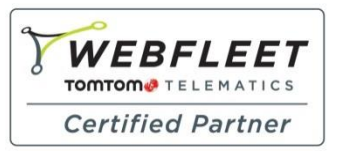

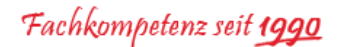

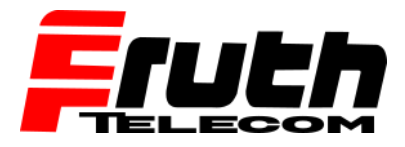

Berliner Straße 16 | 67240 Bobenheim-Roxheim | Office: 06239 995939 | Fax: 06239 995521 | e-Mail: office@ttwork.de | www.ttwork.de

## Wie überprüfe ich den Verbindungsstatus auf dem TomTom Navigationsgerät

# pro 8270 / 8275 / 5250 / 7250?

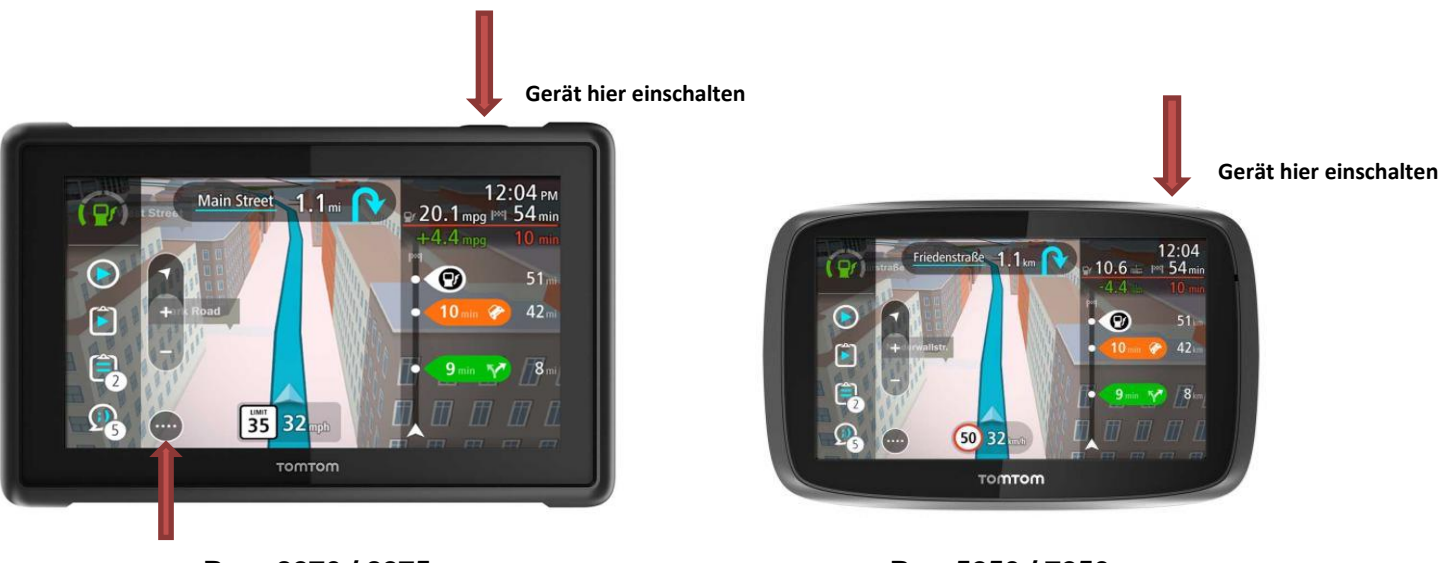

Pro 8270/8275

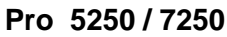

- 1. Schalten Sie das Gerät ein.
- 2. Tippen Sie auf die Menü-Taste auf dem Display, um das Hauptmenü anzuzeigen.
- 3. Wischen Sie den Bildschirm von rechts nach links bis zum "Fragezeichen"
- 4. Tippen Sie auf die Taste mit dem Fragezeichen, um das Hilfemenü anzuzeigen.
- 5. Tippen Sie auf "WEBFLEET-Verbindungsstatus", um die Informationen unter "WORK-Verbindungsstatus" anzuzeigen.

### Ansicht "WEEBFLEET-Verbindungsstatus"

Je nach dem aktuellen *Verbindungsstatus* des Navigationsgeräts wird eines der folgenden Statusfenster bzw. eine der folgenden Meldungen angezeigt.

#### Status: NICHT VERBUNDEN

Wenn dieser Status angezeigt wird, ist das Navigationsgerät nicht per Bluetooth mit einem LINK verbunden oder der LINK wurde noch nicht aktiviert. In diesem Beispiel ist der WEBFLEET-Aktivierungsschlüssel erforderlich. Falls ein PRO 5250 verwendet wird, wird in diesem Statusfenster angegeben, dass dieses Navigationsgerät noch nicht aktiviert wurde.

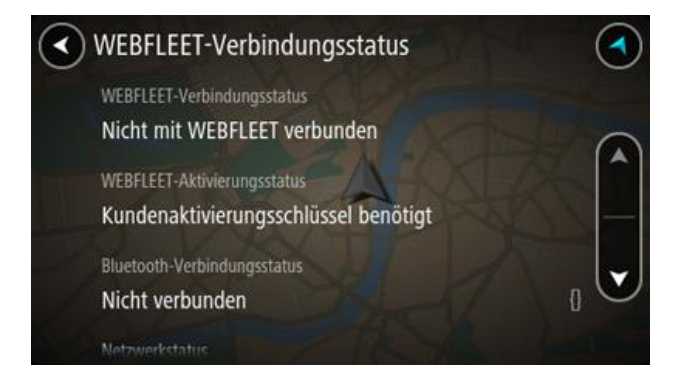

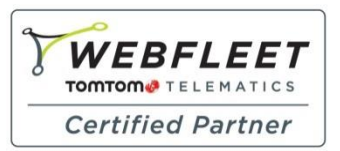

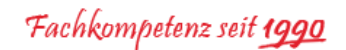

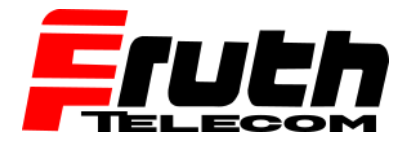

Berliner Straße 16 | 67240 Bobenheim-Roxheim | Office: 06239 995939 | Fax: 06239 995521 | e-Mail: office@ttwork.de | www.ttwork.de

### Status: VERBUNDEN

Wenn dieser Status angezeigt wird, ist das Navigationsgerät per Bluetooth mit einem LINK verbunden, und der LINK hat eine Verbindung mit WEBFLEET hergestellt.

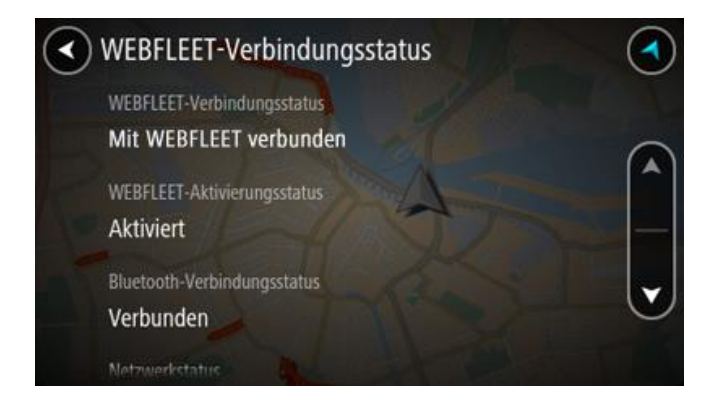